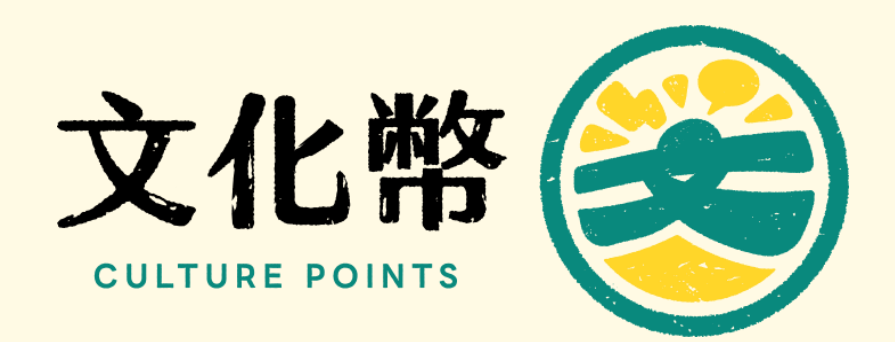

## 消費點帳務操作說明

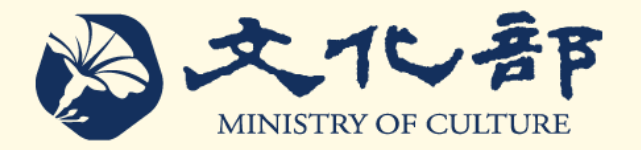

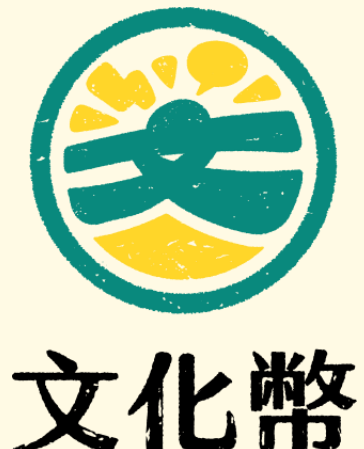

CULTURE POINTS

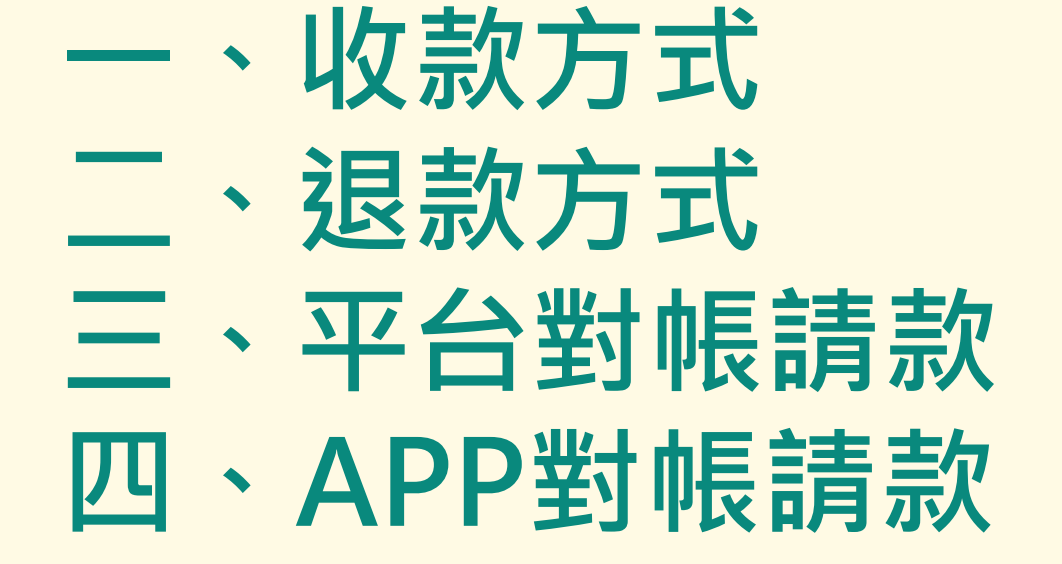

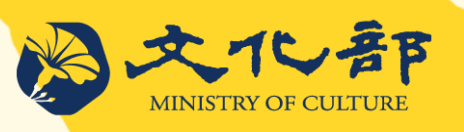

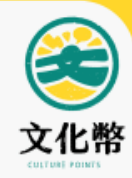

# 收款方式

- 數位收款
- 紙本收款

店家備妥手機或平版電腦,下載APP直接使用 · 無需修改內部系統

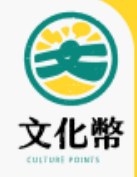

## 收款方式-數位收款-民眾掃描店家QRCODE

店家欲使用數位收款,請先列印店家QRCode,放置櫃台供民眾掃描

#### 1.請先登入藝文消費點平台 2.點選基本資料 – 點選顯示QRCode 3.點選列印

| 文化幣 <                                                      | ی دها او دهاند. (۱۹۹۵ کار دهاند) (۱۹۹۵ کار دهاند) (۱۹۹۵ کار دهاند) (۱۹۹۵ کار دهاند) (۱۹۹۵ کار دهاند) (۱۹۹۵ کار                                                                                                    |
|------------------------------------------------------------|----------------------------------------------------------------------------------------------------|
| 主選編 ←                                                      | Cose                                                                                                    |
| [2] 基本資料<br>審核狀態:審核結聚                                      |                                                                                                    |
| 图 多店模式<br>"喂號"                                             | an an an an an an an an an an an an an a                                                                                                    |
| 园 店家日結帳務<br>*公司名幅                                          | STREET NO.                                                                                                    |
| 图 店家週結帳務<br>                                               | 310.46                                                                                                    |
| 图 即時帳務查詢 · 對外公開電話                                          | 179793.                                                                                                    |
| <ul> <li>2) 整更密幅</li> <li>店家負責人</li> <li>局 新太規業</li> </ul> | 30                                                                                                    |
| <ul> <li>食養人身份證字號</li> <li>(6) 優惠兌換記錄管理</li> </ul>         | and an an an an an an an an an an an an an                                                                                                    |
| · 新建国航<br>② 参则専區                                           |                                                                                                    |
| * 启家地址                                                     | v                                                                                                    |
| * 腳絡人                                                      | <u>Au</u>                                                                                                    |
| * 聯絡人電話                                                    | 876978                                                                                                    |
| "聯絡人手機                                                     | mare's                                                                                                    |
| * 聯結人Email信箱                                               | Nerve shipping on                                                                                                    |
| * 墓文類型                                                     | 度立義店                                                                                                    |
| * 消费方式                                                     | □全選 20次年権金 23現金 □億用卡 □行動支付 □電子票路                                                                                                    |
| * 帳戶類型                                                     | 總公司統戶                                                                                                    |
| * 收款銀行                                                     | 4.07                                                                                                    |
| * 銀行構號                                                     | helped to be a second to be a second |

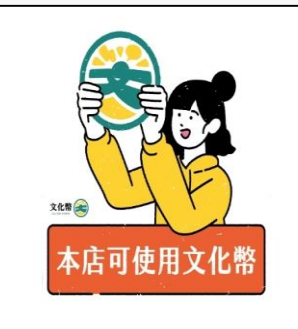

通用獨立書店點數放大專案

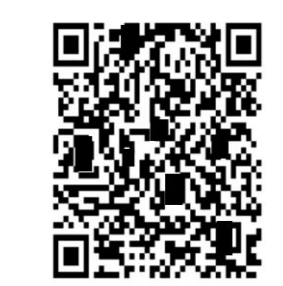

<sub>主期単位:</sub> **シ**へた着野

點撃列印

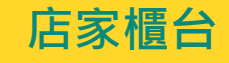

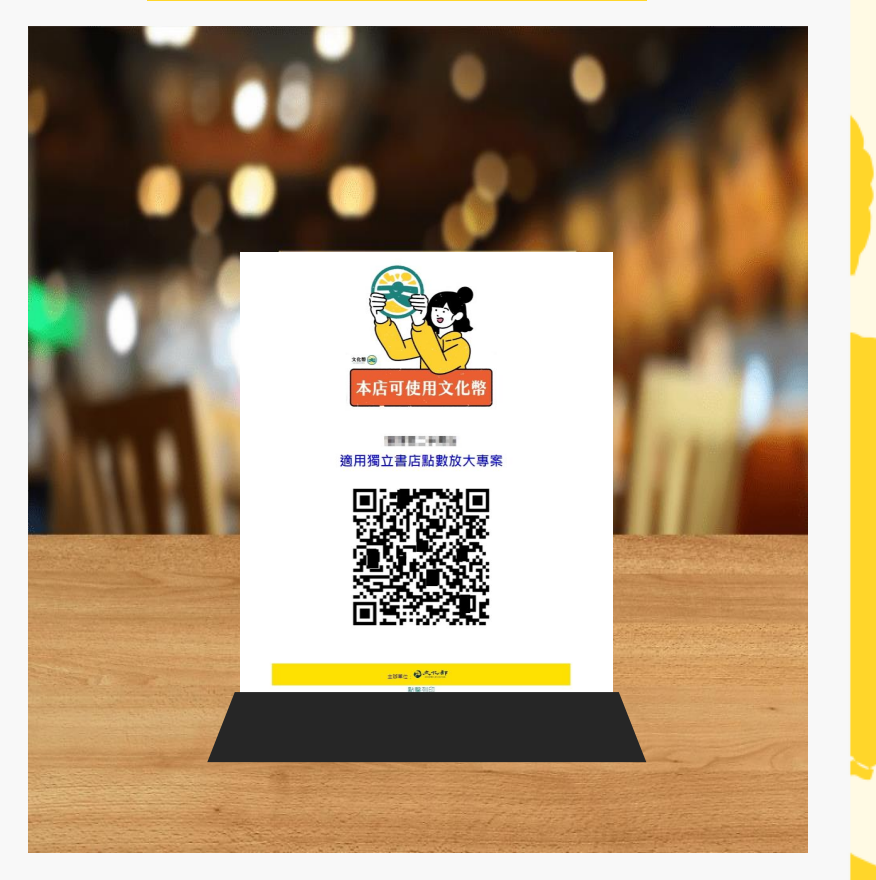

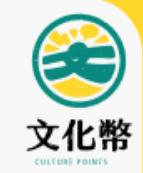

## 收款方式-數位收款-民眾掃描店家QRCODE

請民眾開啟APP,掃描店家放置櫃台QRCODE

#### 1.民眾掃瞄店家QRCode(手機或紙本)

2.選擇抵用點數

3.完成折抵

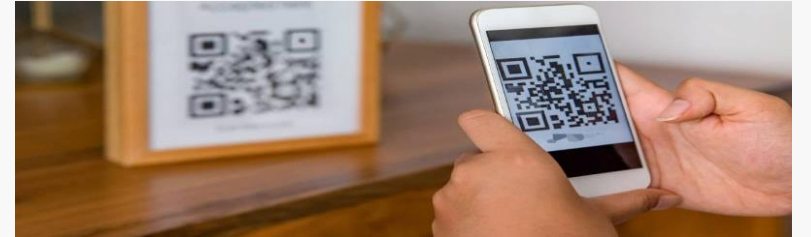

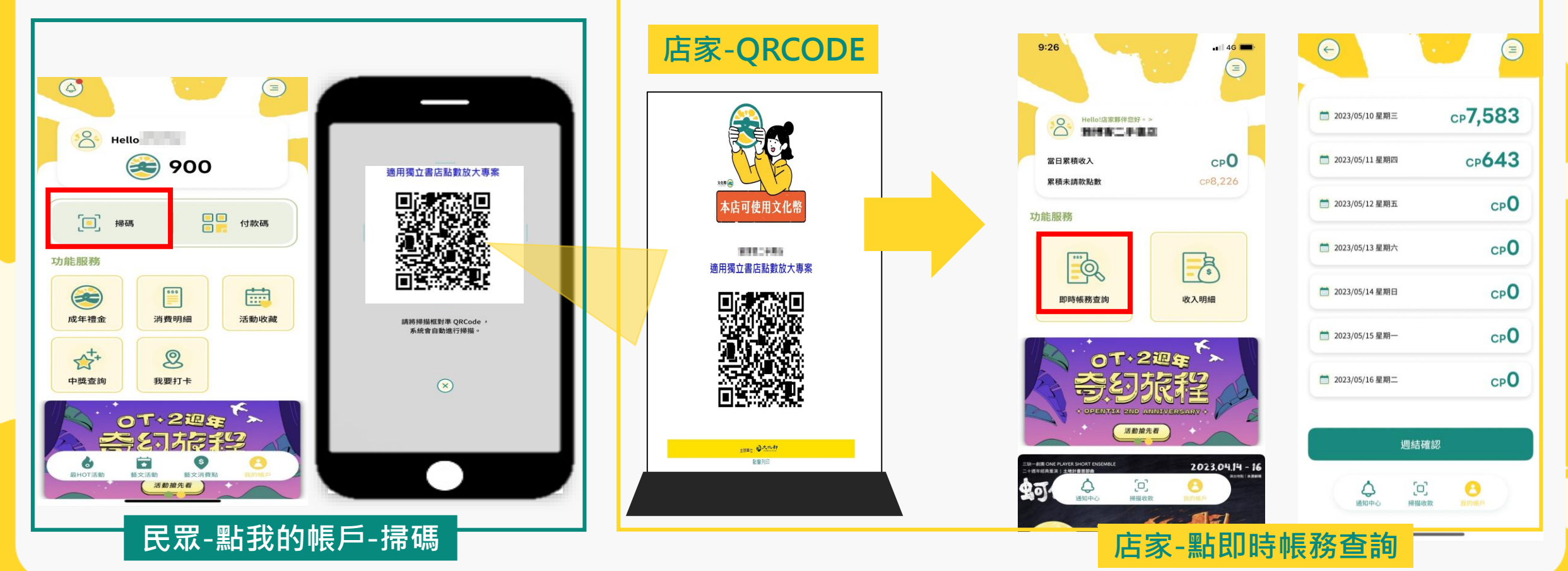

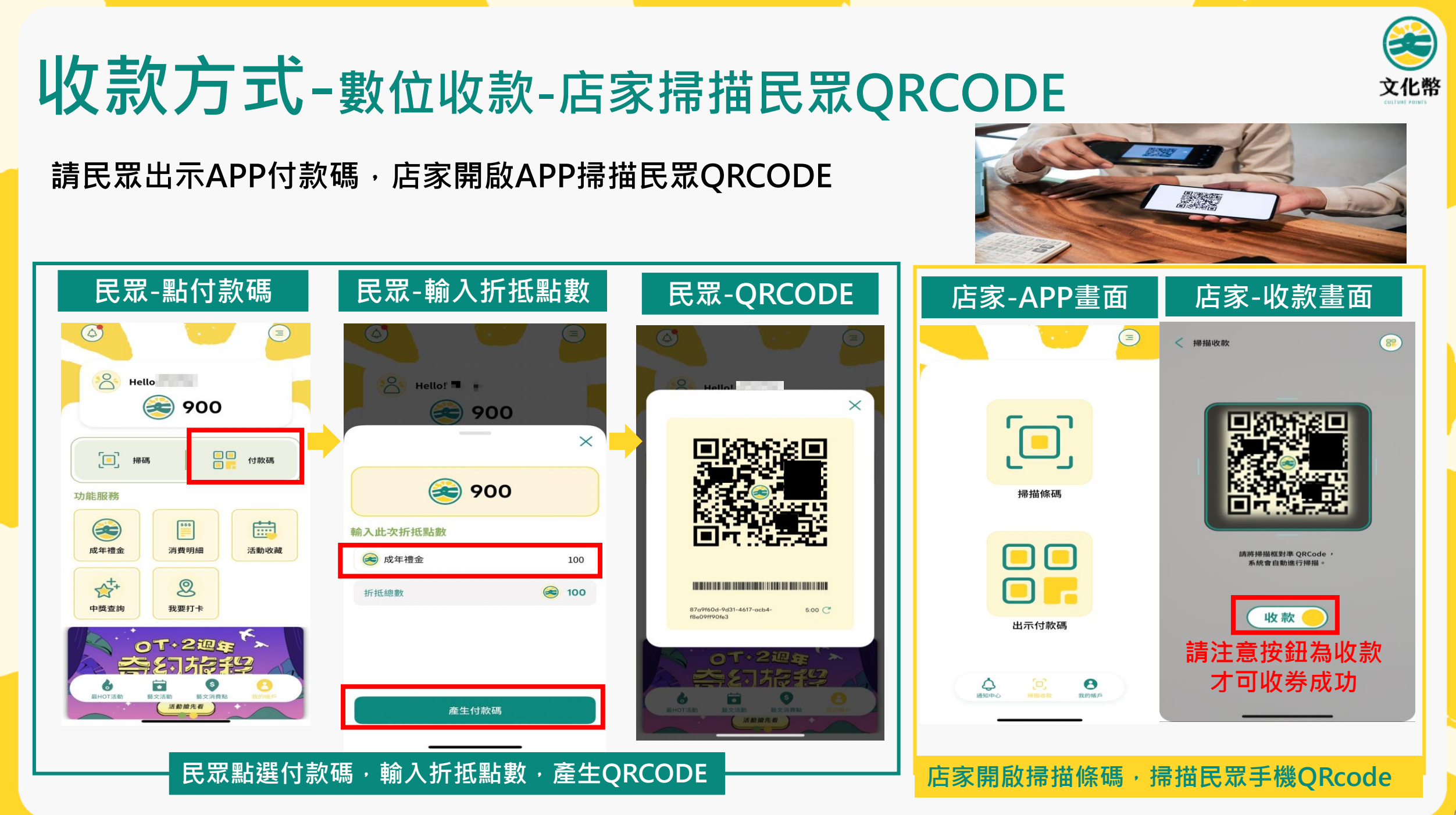

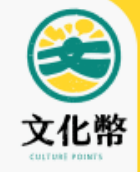

## 收款方式-紙本收款-店家掃描民眾QRCODE

若民眾因故無法使用APP,經文化部核准使用紙本 民眾將持紙本QRCODE消費,店家可掃描民眾 出示之紙本QRCODE收款

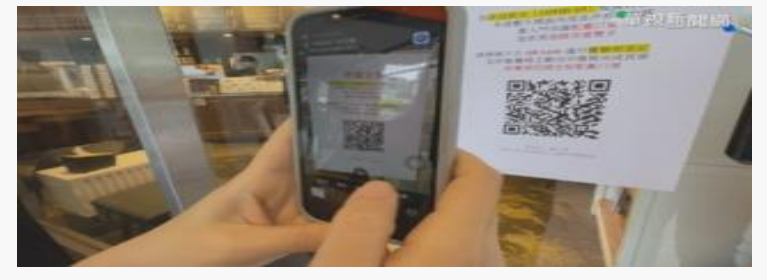

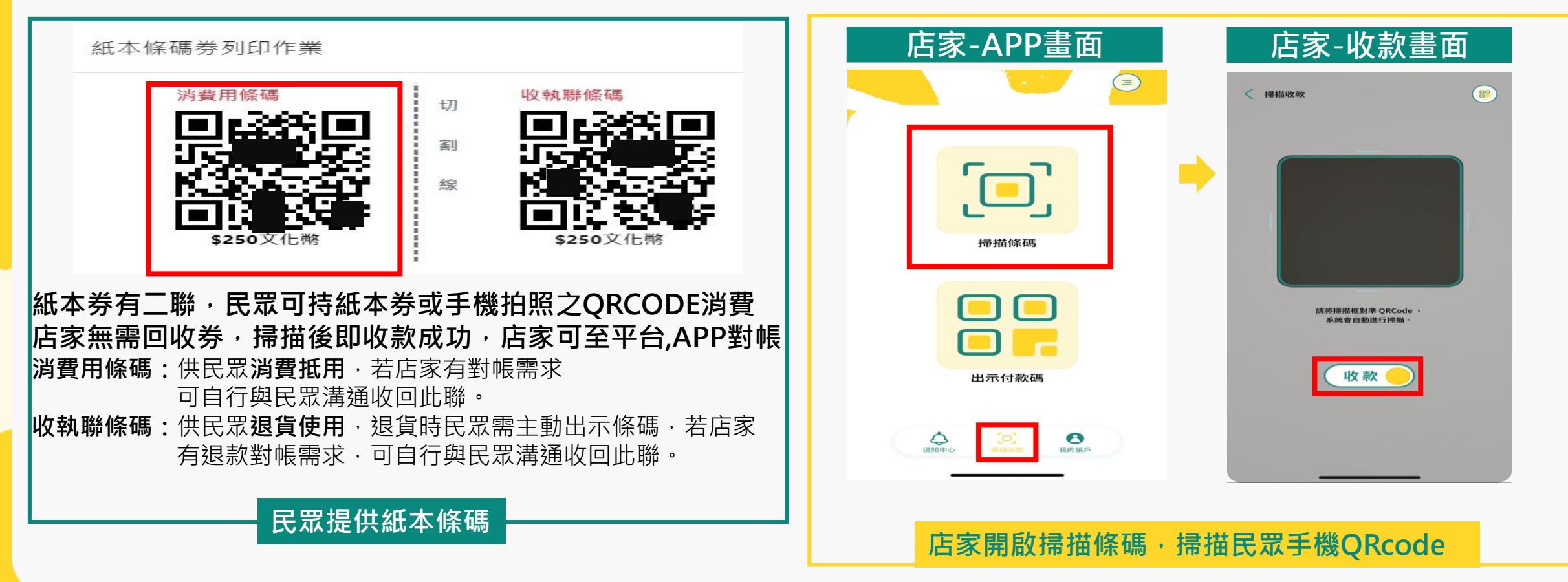

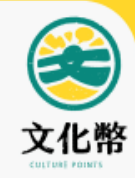

# 退款方式

- 數位退款
- 紙本退款

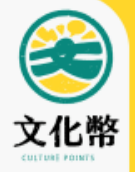

## 退款方式-數位退款-店家掃描民眾QRCODE

#### 民眾開啟退貨QRCODE

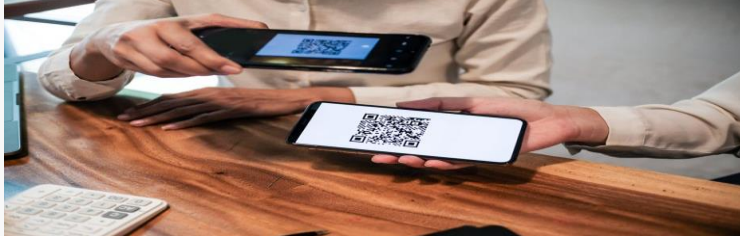

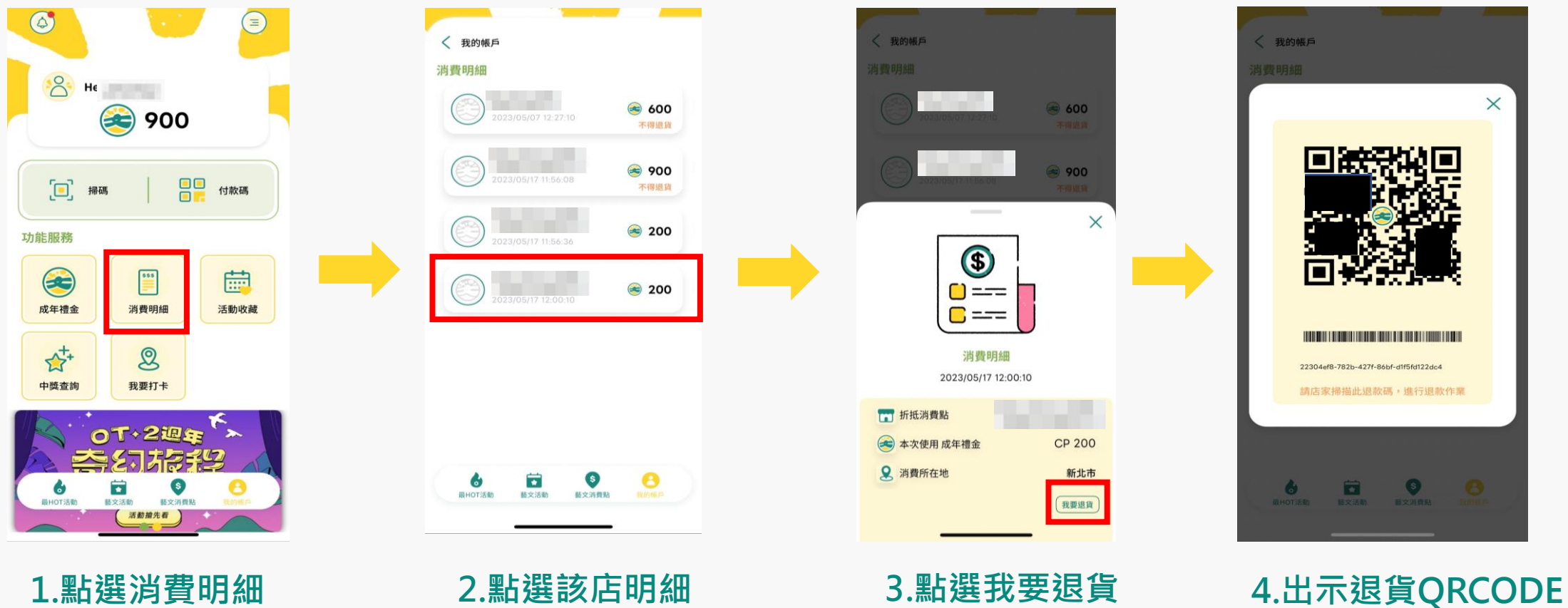

1.點選消費明細

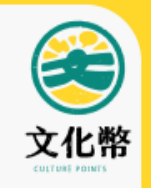

## 退款方式-數位退款-店家掃描民眾QRCODE

#### 店家掃描退貨QRCODE

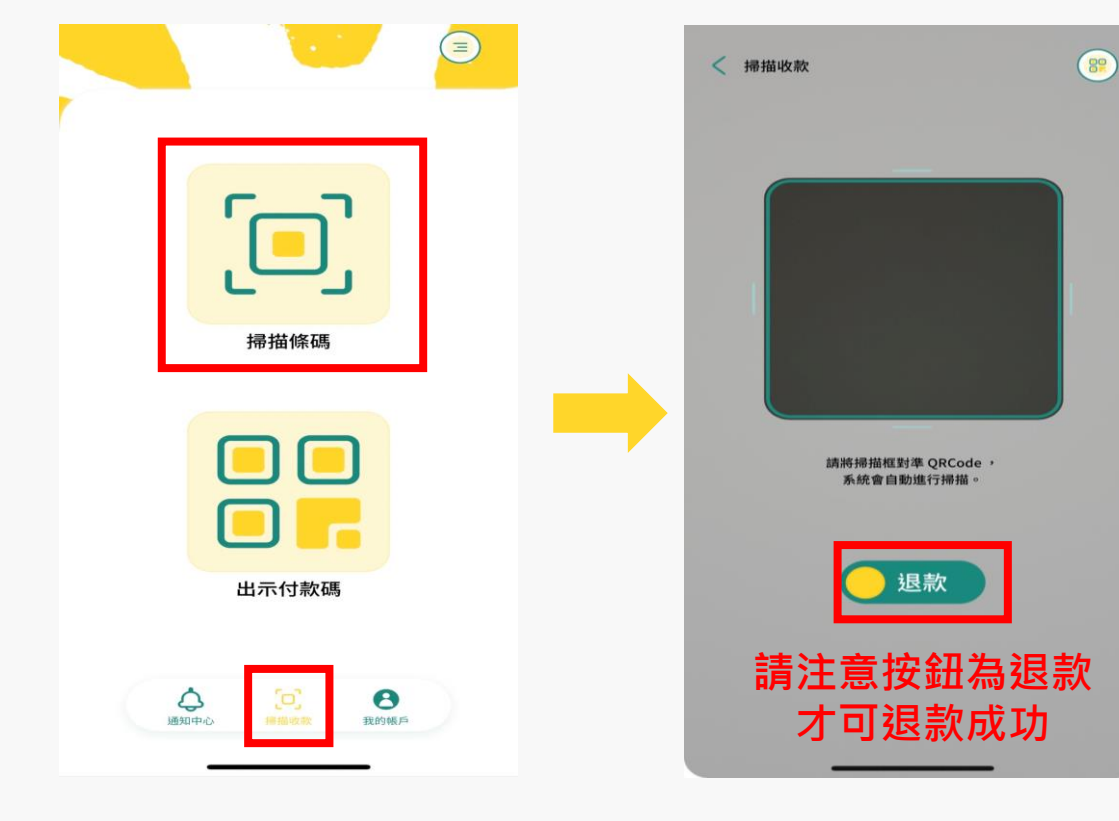

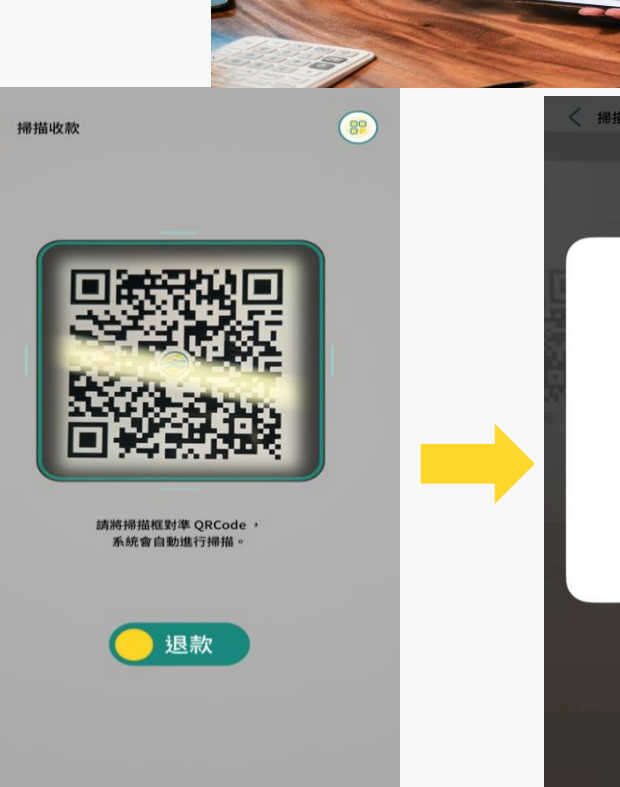

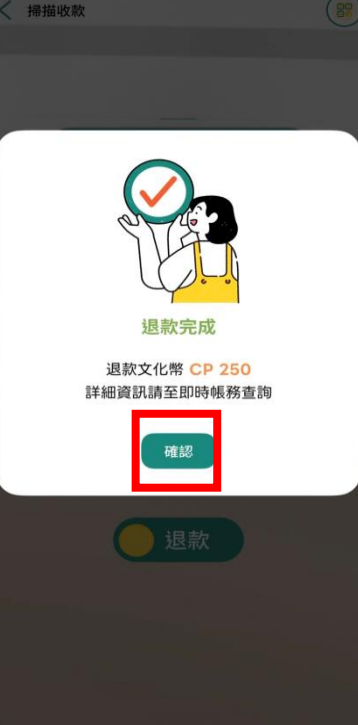

4.系統立刻返還 文化幣至民眾帳戶

#### 1.店家開啟掃描功能

#### 2.選擇為退款掃描功能

#### 3.掃描民眾QRCODE

10

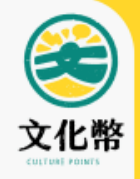

4.系統立刻返還

文化幣至民眾帳戶

## 退款方式-紙本退款-店家掃描民眾QRCODE

#### 店家掃描紙本QRCODE

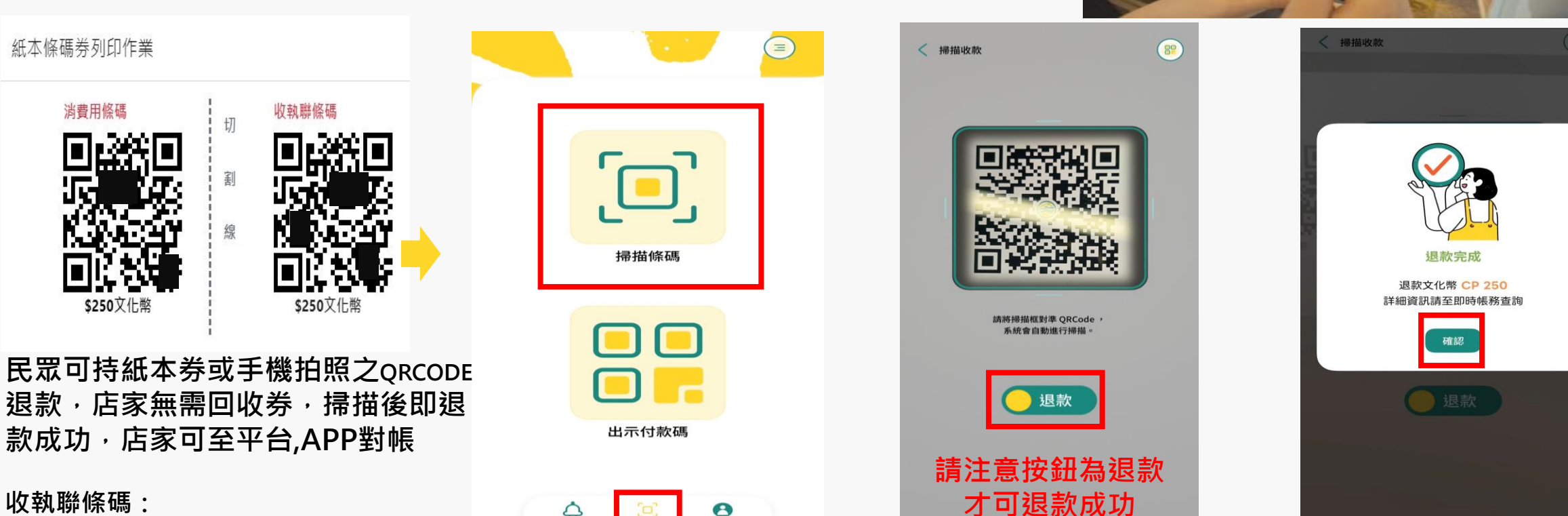

3.掃描民眾QRCODE

0

我的帳戶

**山** 通知中心

2.店家開啟掃描條碼畫面

收執聯條碼:

退貨時民眾需主動出示條碼,若店家有退 款對帳需求,可自行與民眾溝通收回此聯

1. 民眾提供紙本條碼

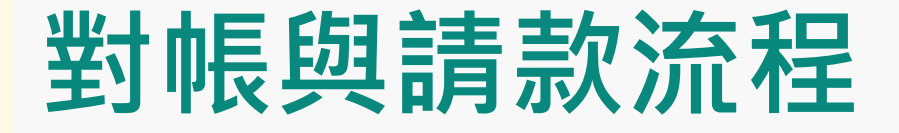

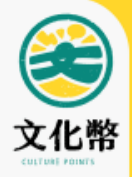

#### 天天對帳、週週付款

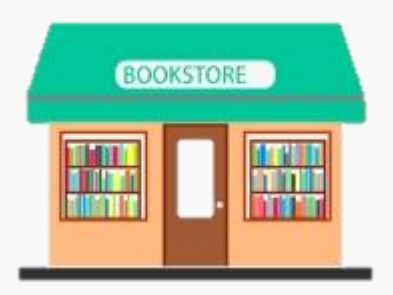

#### 店家對帳可使用APP及平台

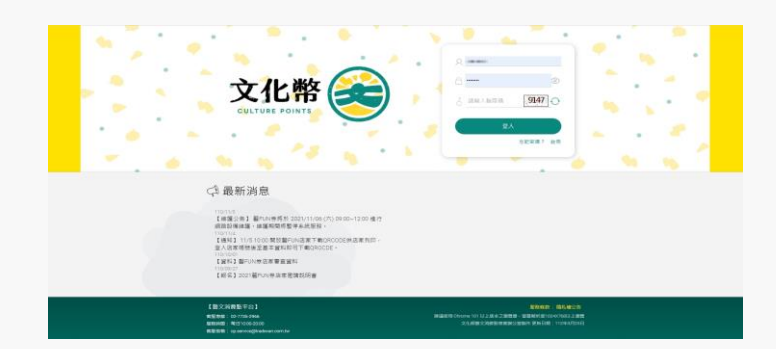

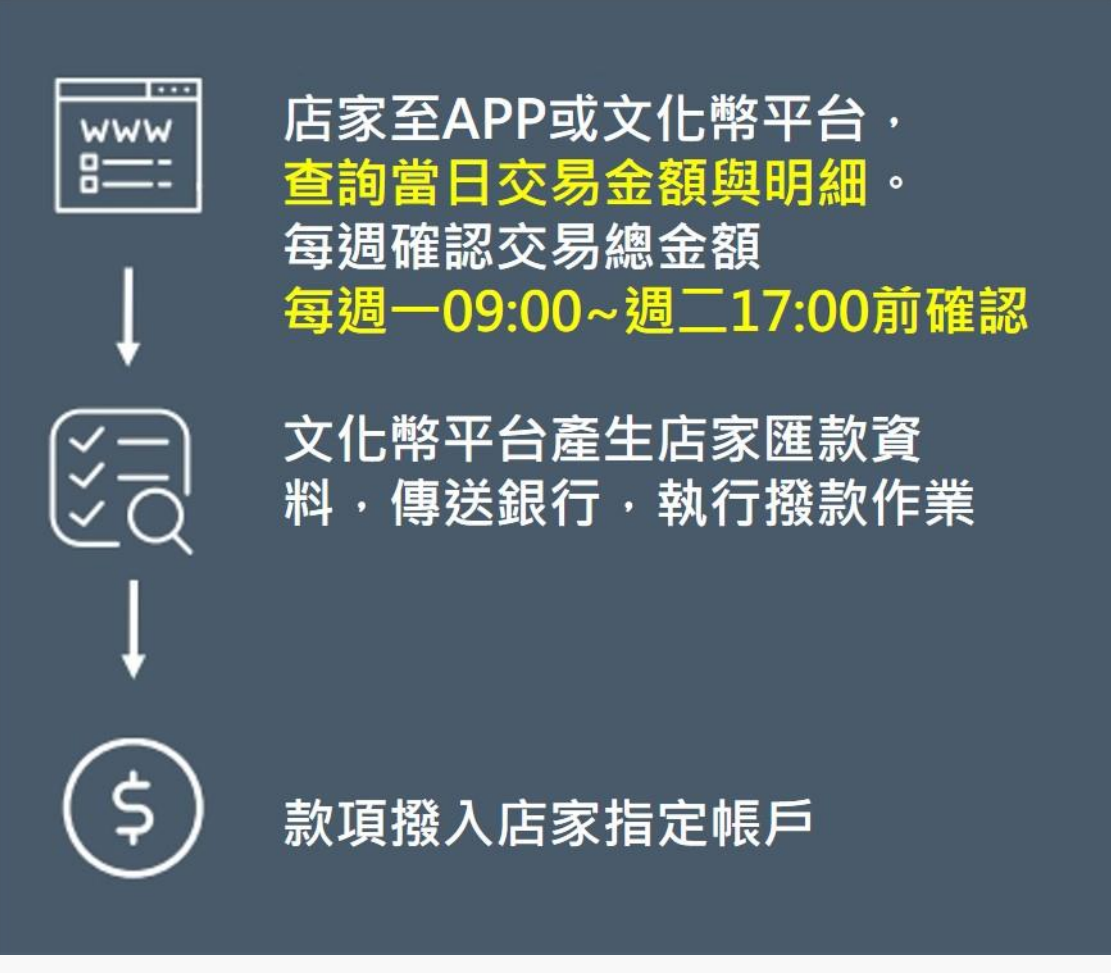

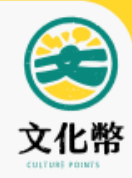

# 平台對帳請款

- 即時帳務查詢
- 日結帳務查詢
  - 週結帳務請款
- 下載明細報表

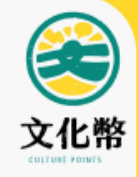

## 請款作業-請款/撥款時程

#### 1.請款確認: 請於每週一09:00~週二17:00結帳前完成帳款確認 銀行帳戶驗證成功者可當週入帳

#### 2. 撥款入帳: 當週已確認之款項,將於當週五16:00後撥款至指定銀行帳戶

#### 3.取消確認: 當週已確認款項,欲取消確認,需於當週週二17:00前取消 取消完成當週將不撥款。

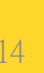

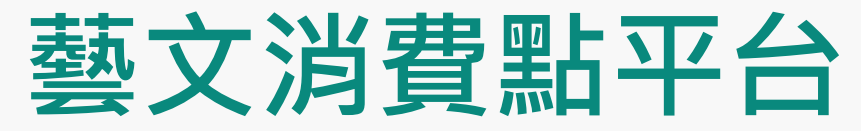

服務時間:每日10:00-20:00

客服信箱: cp.service@tradevan.com.tw

#### 請輸入審核通過之帳號/密碼登入平台 https://stcp.moc.gov.tw

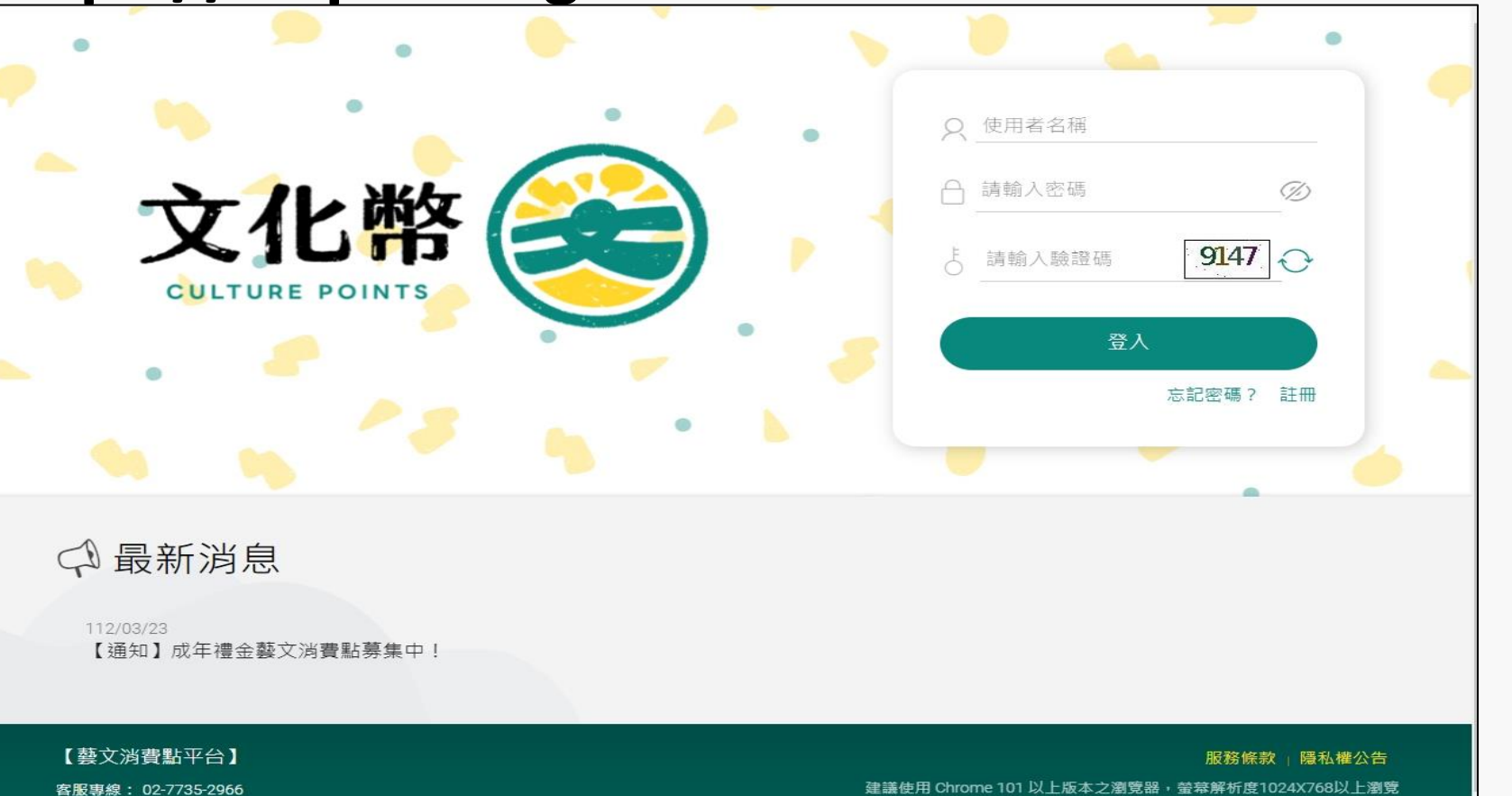

建議使用 Chrome 101 以上版本之瀏覽器,螢幕解析度1024X768以上瀏覽 文化部藝文消費點專案辦公室製作 更新日期:112年3月23日

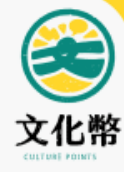

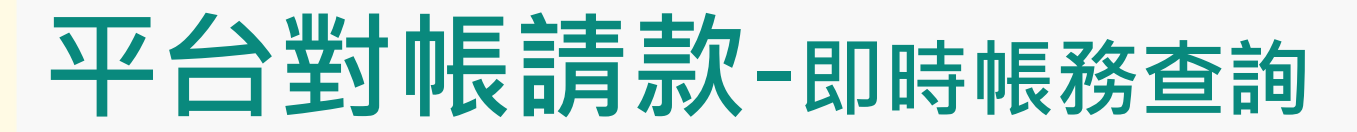

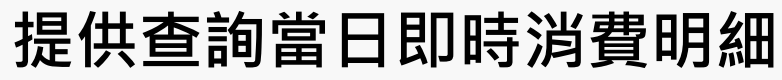

1.點選店家即時帳務>2.輸入帳務日期>3.點選查詢>4.點選明細>5.查看消費紀錄

| 文化幣                                  |                                 |               | •                                           |             |               |                     |      |          | 💽 💽 · 燃好! 🗐 🏠 🕞 |
|--------------------------------------|---------------------------------|---------------|---------------------------------------------|-------------|---------------|---------------------|------|----------|-----------------|
| 主選單 ◆ ☰                              | <sup>■頁/即時報該</sup> ■<br>┃即時帳務查記 | 洵             |                                             |             |               |                     |      |          |                 |
| 图 基本資料                               | 查詢條件                            |               |                                             |             |               |                     |      |          |                 |
| 图 多店模式                               |                                 |               |                                             |             |               |                     |      |          |                 |
| 国 店家日結帳務                             |                                 |               | 帳務日期(起)                                     | 2023-05-16  | 時分 00 🗸 00 🗸  |                     |      |          |                 |
| 國 店家週結帳務                             |                                 |               | 帳務日期(迄)                                     | 2023-05-17  | 時分 23 🖌 59 🖌  |                     |      |          |                 |
| 國 即時帳務查詢                             |                                 |               | 「「「」」」」「「「」」」」」「「「」」」」」」「「」」」」」「「」」」」「「」」」」 | 成功,提醒您,請記得每 | 週至【店家週結帳務】點選待 | 確認,文化部即可於當週撥款給與貴公司。 |      |          |                 |
|                                      | 小吉士                             |               |                                             |             |               |                     |      |          |                 |
| 國 紙本退券                               |                                 | 消費筆數          | 8                                           |             |               | 消費金額 2,830          |      |          |                 |
| <ul><li>     優惠兌換紀錄管理     </li></ul> |                                 | 退費筆數          | 2                                           |             |               | 退費金額 -200           |      | 收款金額     | 頁 2,630         |
| (公) 参阅事匠                             |                                 |               |                                             |             |               |                     |      |          | Die HL ×LS      |
| 《》》 参兴寺吧                             | 序號                              | 消費時間          |                                             |             | 消費方式          | 金額                  | 小言十  | 黑占婁文美頁另リ | 言丁 單單 糸扁 5虎     |
|                                      | 1                               | 2023-05-17 10 | 6:43:16                                     |             | 消費            | 240                 | 240  | 電子       |                 |
|                                      | 2                               | 2023-05-17 1  | 6:41:59                                     |             | 消費            | 240                 | 240  | 電子       |                 |
|                                      | з                               | 2023-05-17 1: | 3:46:38                                     |             | 消費            | 800                 | 800  | 電子       |                 |
|                                      | 4                               | 2023-05-17 1  | 3:40:21                                     |             | 消費            | 250                 | 250  | 紙本       |                 |
|                                      | 5                               | 2023-05-17 1  | 3:31:21                                     |             | 退費            | -100                | -100 | 紙本       |                 |
|                                      | 6                               | 2023-05-17 1  | 3:31:21                                     |             | 起費            | -100                | -100 | 紙本       |                 |
|                                      | 7                               | 2023-05-17 1: | 2:00:10                                     |             | 消費            | 100                 | 100  | 電子       |                 |
|                                      | 8                               | 2023-05-17 1: | 2:00:10                                     |             | 消費            | 100                 | 100  | 電子       |                 |
|                                      | 9                               | 2023-05-17 1  | 1:56:36                                     |             | 消費            | 200                 | 200  | 電子       |                 |
|                                      | 10                              | 2023-05-17 1  | 1:56:08                                     |             | 消費            | 900                 | 900  | 電子       |                 |
|                                      |                                 |               |                                             |             |               |                     |      |          |                 |

文化幣

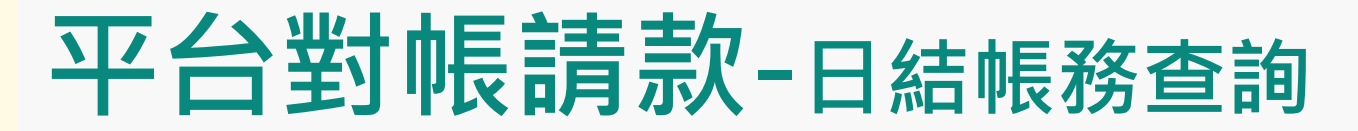

提供日結帳務查詢單日收款總金額(查詢前一日以前之紀錄) 1.點選店家日結帳務>2.輸入帳務日期>3.點選查詢>4.點選明細>5.查看消費紀錄

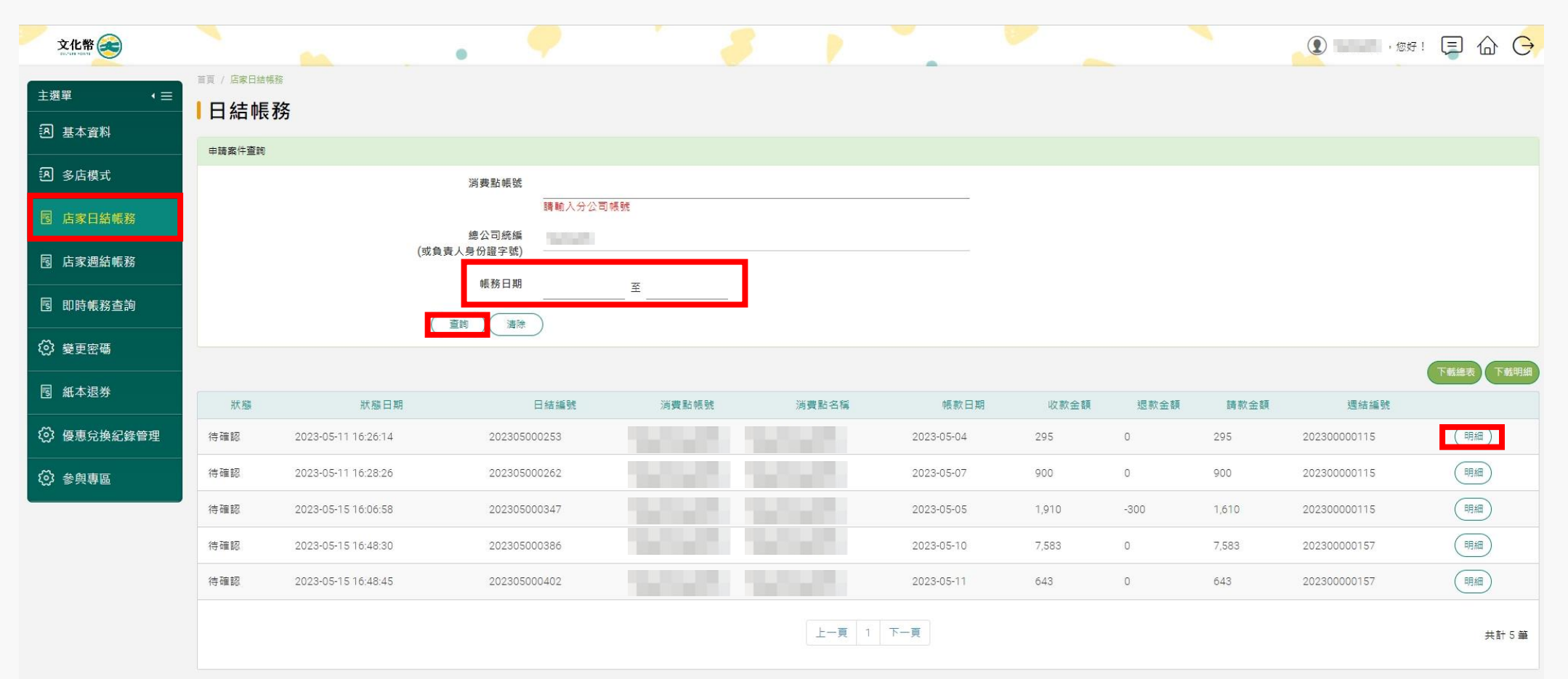

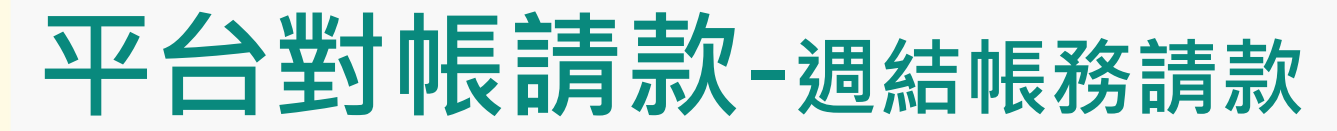

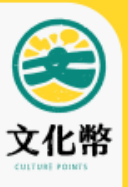

#### 確認當週請款金額

#### 1.點選店家週結帳務>2.輸入查詢條件>3.點選查詢>4.點選待確認>5.確認結帳

| 文化幣 🗻                                                                                                    |                            |                      |                    |               | 1                                                 |            |            | -    | 2 · 您好 | • 📮 🏠 🕞  |
|----------------------------------------------------------------------------------------------------|----------------------------|----------------------|--------------------|---------------|---------------------------------------------------|------------|------------|------|--------|----------|
| 主選單・三                                                                                                    | 首頁 / 店家週結帳務 ↓ 2問 4 二 由E 3名 |                      |                    |               |                                                   |            |            |      |        |          |
| 图 基本資料                                                                                                    |                            |                      |                    |               |                                                   |            |            |      |        |          |
| 图 多店模式                                                                                                    | 甲請条件豈詞                     | 消费點帳號                | E a                |               |                                                   |            |            |      |        |          |
| 國 店家日結帳務                                                                                                    |                            | 總公司統編                | 請輸入分公司帳號           |               |                                                   |            |            |      |        |          |
| 國 店家週結帳務                                                                                                    |                            | 或負責人身份證字號<br>帳務日期    | )                  |               |                                                   |            |            |      |        |          |
| <b>國</b> 即時帳務查詢                                                                                                    |                            |                      | ±                  | y             |                                                   |            |            |      |        |          |
| 後更密碼                                                                                                    |                            | <u></u> 帳務狀態:帳戶驗     | 證成功,提醒您,請記得每週至【    | 【店家週結帳務】點選待確認 | ,文化部即可於當週撥款給與貴                                    | 公司。        |            |      |        |          |
| 园 紙本退券                                                                                                    |                            |                      |                    | 帳款日期固定        | 定顯示每週一                                            | · 統整上週一    | ·至週日七      | 天資料  |        |          |
| 後 優惠兌換紀錄管理     日本     日本 |                            |                      |                    | 例:帳款日期        | 期5/15·為5/                                         | 8-5/14之帳初  | <b>務資料</b> |      |        | 下載總表下載明細 |
| ☆ 参與專區     ◆                                                                                                    | 狀態                         | 狀態日期                 | 週結編號               | 消費點帳號         | 消費點名稱                                             | 帳款日期       | 收款金額       | 退款金額 | 請款金額   |          |
|                                                                                                    | 取消確認                       | 2023-05-16 09:41:26  | 202300000115       | 1000          | 1000                                              | 2023-05-15 | 3,105      | -300 | 2,805  | 明細       |
|                                                                                                    | 待確認                        | 2023-05-15 17:12:02  | 202300000157       |               |                                                   | 2023-05-15 | 8,226      | 0    | 8,226  | 明細       |
|                                                                                                    | ■ 已確認<br>■ 已取消             | 之帳務,該筆帳務<br>確認後,狀態則恢 | 狀態為「取消砧<br>復為「待確認」 | 崔認」           | 二頁     1     下一頁       Beseniert     中華民國文化統 防護所有 |            |            |      | 可查看當   | 週收款明細    |

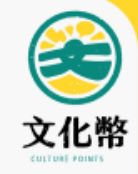

### 平台對帳請款-下載明細報表

提供下載明細報表,與內部系統核對或匯入內部系統處理 在週結清單,點選「下載明細」,產生當週每日明細檔 在日結清單,點選「下載明細」,產生當日每筆消費記錄

| 狀態  | 狀態日期                | 苑            | 且結編號  | 消費點帳號 | 消費點名  | 稱     | 帳款日期                     | 收款金   | 額 退款: | 金額 請款金額      |       |
|-----|---------------------|--------------|-------|-------|-------|-------|--------------------------|-------|-------|--------------|-------|
| 肖確認 | 2023-05-16 09:41:26 | 2023000001   | 15    |       | 1000  |       | 2023-05-1 <mark>5</mark> | 3,105 | -300  | 2,805        | 田相    |
| 確認  | 2023-05-15 17:12:02 | 202300000    | 57    |       |       |       | 2023-05-15               | 8,226 | 0     | 8,226        | 明細    |
|     |                     |              |       |       |       |       |                          |       |       |              |       |
| 9   | 狀態日期                | 日結編號         | 消費點視號 | 消费和   | 名稿    | 辅款日期  | 收款会額                     | 退款金額  | 調軟金額  | 還結論號         | THERE |
| 2   | 023-05-11 16:26:14  | 202305000253 |       |       | 2023- | 05-04 | 295                      | 0     | 295   | 202300000115 | (明細)  |

| 狀態  | 狀態日期                | 週結編號         | 消費點帳號    | 消費點名稱   | 帳款日期       | 收款金額  | 退款金額 | 請款金額  |
|-----|---------------------|--------------|----------|---------|------------|-------|------|-------|
| 己確認 | 2023-05-16 09:41:26 | 202300000115 | 28929922 | 雅博客二手書店 | 2023-05-15 | 3,105 | -300 | 2,805 |
| 待確認 | 2023-05-15 17:12:02 | 202300000157 | 28929922 | 雅博客二手書店 | 2023-05-15 | 8,226 | 0    | 8,226 |

#### 明細

| 狀態  | 狀態日期                | 週結編號         | 日結編號         | 消費點帳號    | 消費點名稱   | 帳款日期       | 收款金額  | 退款金額 | 請款金額  | 點數類別 |
|-----|---------------------|--------------|--------------|----------|---------|------------|-------|------|-------|------|
| 已確認 | 2023-05-16 09:41:26 | 202300000115 | 202305000253 | 28929922 | 雅博客二手書店 | 2023-05-04 | 295   | 0    | 295   | 電子   |
| 已確認 | 2023-05-16 09:41:26 | 202300000115 | 202305000347 | 28929922 | 雅博客二手書店 | 2023-05-05 | 1,910 | -300 | 1,610 | 電子   |
| 已確認 | 2023-05-16 09:41:26 | 202300000115 | 202305000262 | 28929922 | 雅博客二手書店 | 2023-05-07 | 900   | 0    | 900   | 電子   |
| 待確認 | 2023-05-15 17:12:02 | 202300000157 | 202305000386 | 28929922 | 雅博客二手書店 | 2023-05-10 | 7,583 | 0    | 7,583 | 電子   |
| 待確認 | 2023-05-15 17:12:02 | 202300000157 | 202305000402 | 28929922 | 雅博客二手書店 | 2023-05-11 | 643   | 0    | 643   | 電子   |

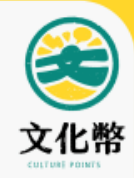

## APP對帳請款

- 即時帳務查詢
- 週結帳務請款

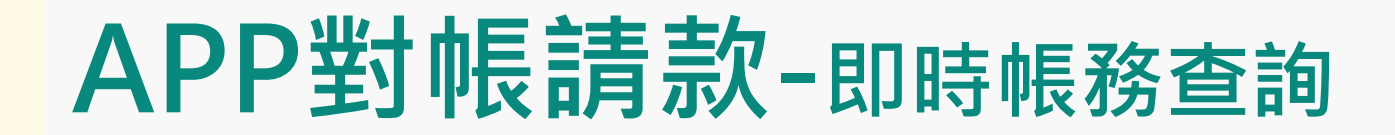

#### 店家可登入APP·即時查詢當日消費明細

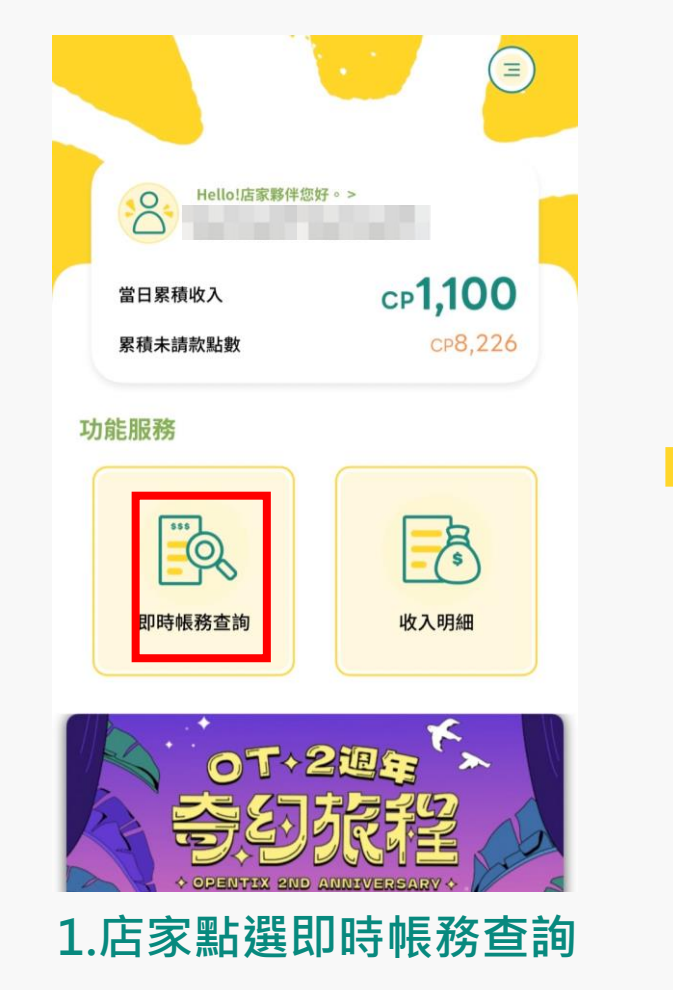

| 查詢條件                         |                              |
|------------------------------|------------------------------|
| <b>長務日期(起)</b><br>2023-05-16 | 時分 00 \$                     |
| 00 �<br>長務日期(迄)              |                              |
| 2023-05-17<br>59 <b>\$</b>   | 時分 23 🗢                      |
| 查詢                           | 青除                           |
| 長務狀態:帳戶驗<br>尋週至【店家週結         | 战證成功,提醒您,請記得<br>結帳務】點選待確認,文化 |

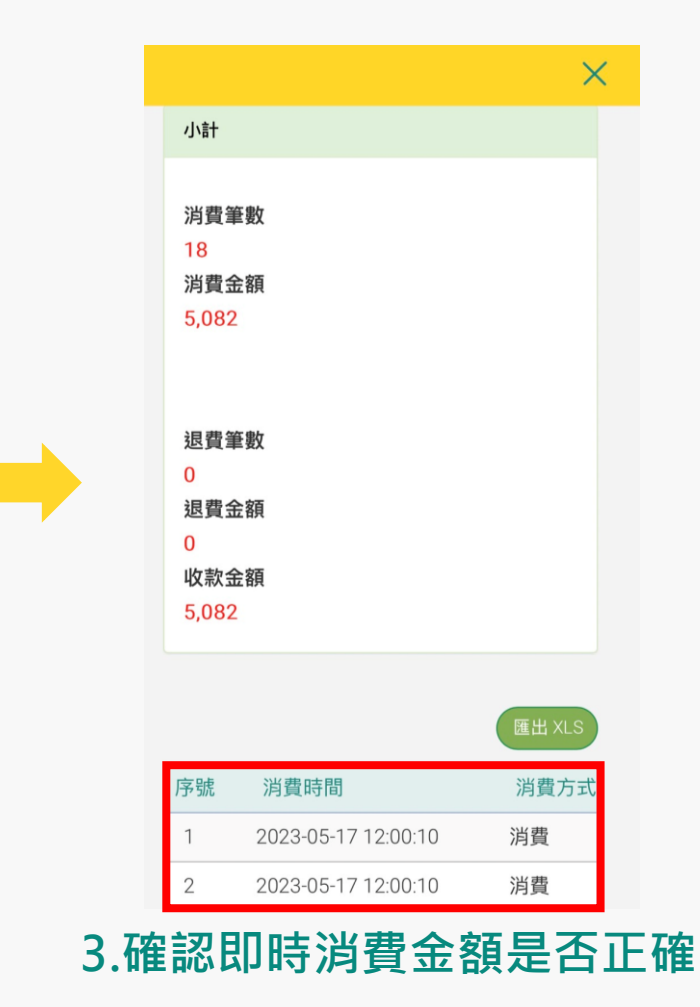

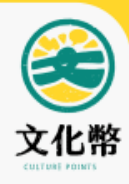

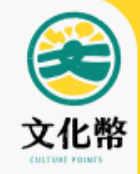

## APP對帳請款-週結帳務請款

#### 店家可登入APP,確認當週請款金額

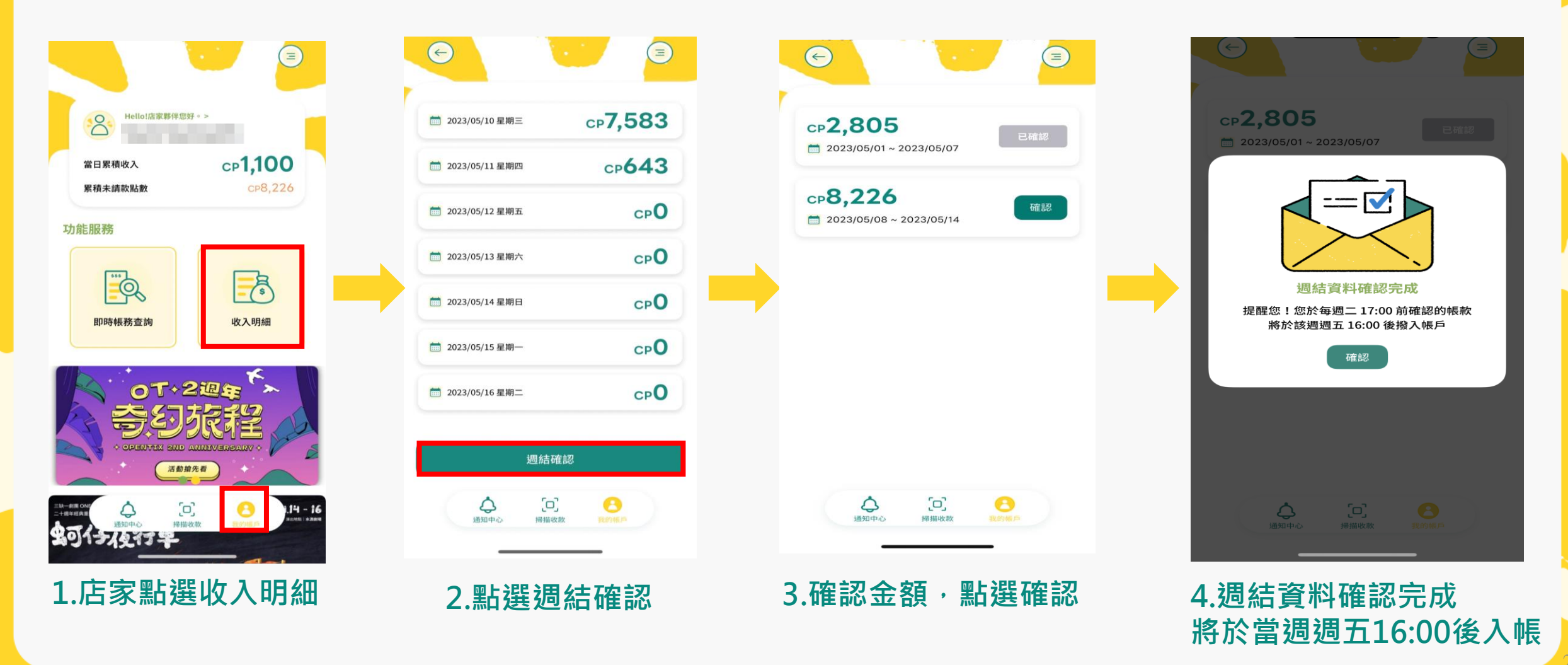

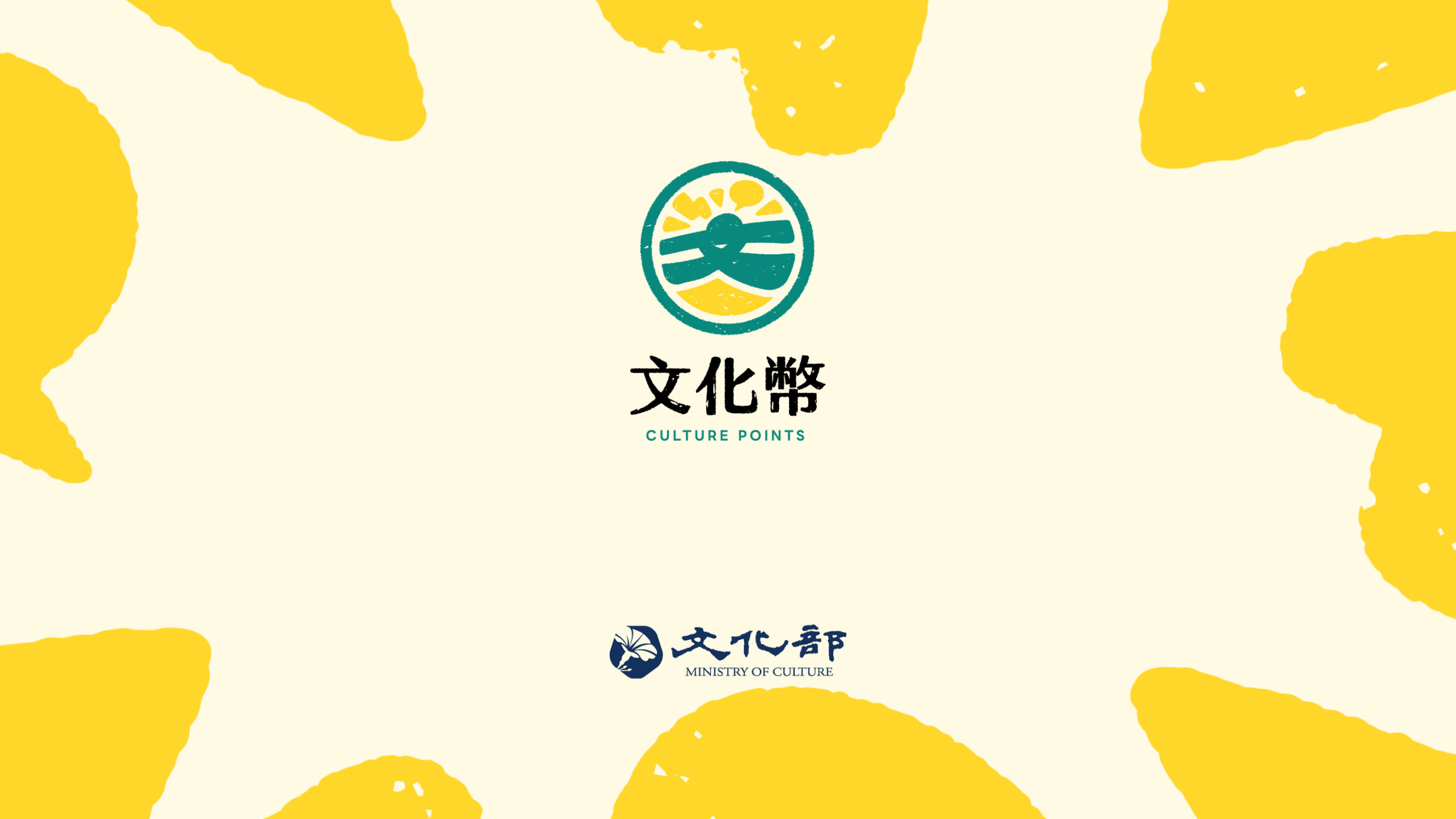